Women Techmakers Saudi Arabia

82-22

-02-22

28d Inode:

4/----

96 Inode:

8-92-22

8-82-22

8-02-22

and the second second s

locks:

17:35:41.585587144 -0700

Blocks: 0

22822

### بالعطاء One

IO Block: 4896

Gid: (

react) Gids (

(Jeon

-0.000 1 -0700

V Grace

Links: 1

1144 -0768

7144 -0708

# عالم البرمجة ولغاتها

regular file

(reat)

(rest)

tur:

SFORT 59 Bad fant, fille famat CONSERVOED 128 Key has been readen

العطاء الرقمي

Attaa Digital

الجزء الثاني

and consider that

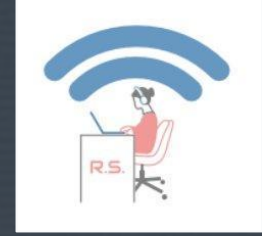

# >Hello world!

Ruqiya Bin Safi

WTM Ambassador

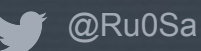

العطاء الرقمي Attaa Digital

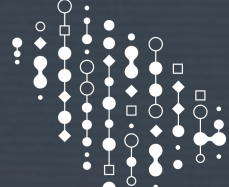

START

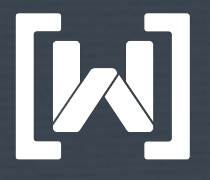

Women Techmakers Saudi Arabia

#### and de and be becore.

laport ...

en a Parant Point from it's String representation.

# decemb ==parterior == parterior == pa

if (locationString.contains(",")) {
 locationString = locationString.replaceAll( reput; ",", replacement; "
 locationString = locationString.replaceAll( reput; ",", replacement; ")

if (locationString.contains(", ")) {
 TorustionString.meDiaceAll( rooms ", ", replacement: ", ");
}

# التركيز على البايثون Python كمثال على لغات البرمجة

ماهي البايثون؟ نبذة عنها

المحا

19

- لماذا البايثون؟ مميزاتها
- ماذا يمكن أن تفعل بالبايثون؟ مجالات استخدامها
- تطبيق عملي: مشروع بسيط بالبايثون

path);

a path[1] = 3  $apath[len-1] = '\a'$ 

# التركيز على البايثون Python كمثال على لغات البرمجة

MO, /sub, sel, sul).

# ماهي البايثون؟ نبذة عنها

A DO NOT THE OWNER.

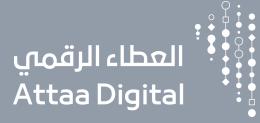

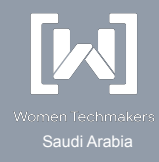

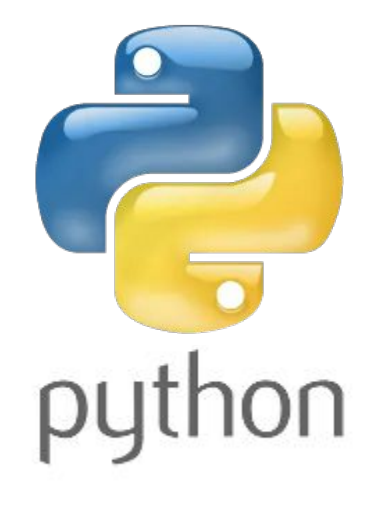

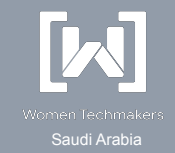

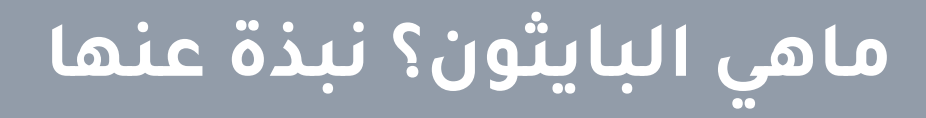

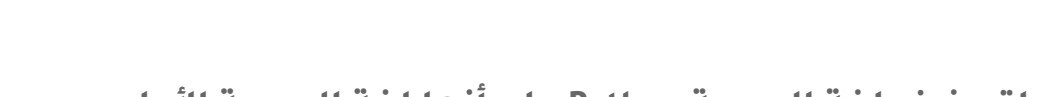

صنف موقع PYPL لتصنيف لغة البرمجة Python على أنها لغة البرمجة الأولى التي اكتسبت شهرة كبيرة في عام 2019

| Worldwide, | Jan 2020 compa | ared to a year ago: |         |        |
|------------|----------------|---------------------|---------|--------|
| Rank       | Change         | Language            | Share   | Trend  |
| 1          |                | Python              | 29.72 % | +4.3 % |

المصدر: PYPL

العطاء الرقمي Attaa Digital

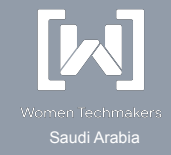

# ماهي البايثون؟ نبذة عنها

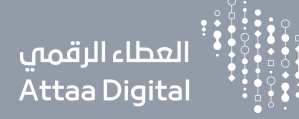

- ظهرت Python في 1991 عندما قام Guido van Rossum بتطوير كمشروع جانبي له ولم يعتقد أحد
   أنها ستكون لغة البرمجة الأكثر شعبية في يوم من الأيام.
  - لم تشهد في البداية ارتفاعًا كبيرًا في الشعبية مثل Java أو C / C ++.
  - ركزت على تبسيط البرمجة على المطورين وحتى يتمكن طلاب المدارس من كتابة الاكواد.
    - في عام 2008 ، خضعت Python لعملية إصلاح وتحسين كبيرة من خلال تقديم Python 3.
      - اليوم موجودة في كل مكان وتستخدم في العديد من مجالات تطوير البرمجيات.

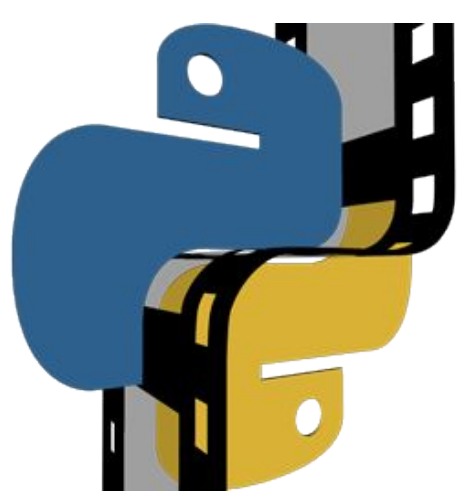

# لماذا البايثون؟ مميزاتها

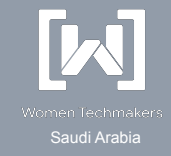

# لماذا البايثون؟ مميزاتها

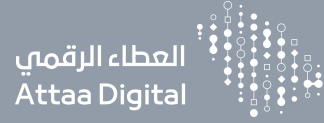

- تحتوي على بنية مشابهة للغة الإنجليزية وتصميم لغتها بسيط ولكنه قوي.
- تسمح للمطورين بكتابة البرامج اسطر أقل من بعض لغات البرمجة الأخرى.
- تستخدم مفسر Interpreter مما يعني أنه يمكن تنفيذ التعليمات البرمجية بسرعة.
  - وجود مجموعة كبيرة من المكتبات التي يمكنك تضمينها والاستفادة منها.
    - تمتلك بايثون مجتمع كبير داعم ونشيط جدًا.
    - تعمل على منصات مختلفة (Windows) و Mac و Windows).
      - لدىها تكامل مع C / C ++ فاكسبها قوة.

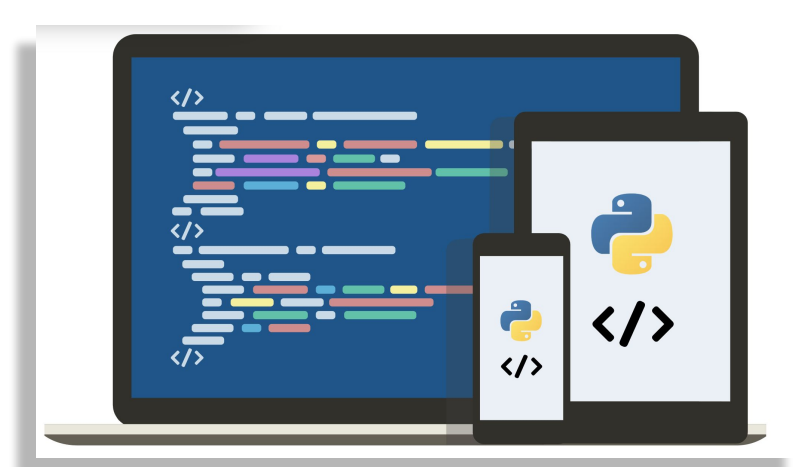

# ماذا يمكن أن تفعل بالبايثون؟ مجالات استخدامها

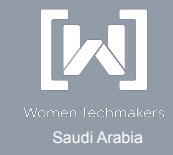

حالات الاستخدام الرئيسية

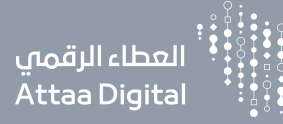

- علوم البيانات
- تحليلات البيانات
- الذكاء الاصطناعي تعلم الآلة والتعلم
   العميق
  - تطبيقات المؤسسات
    - تطوير الويب
- Data Science
- Data Analytics
- Artificial Intelligence, ML and DL
- Enterprise Application
- Web Development

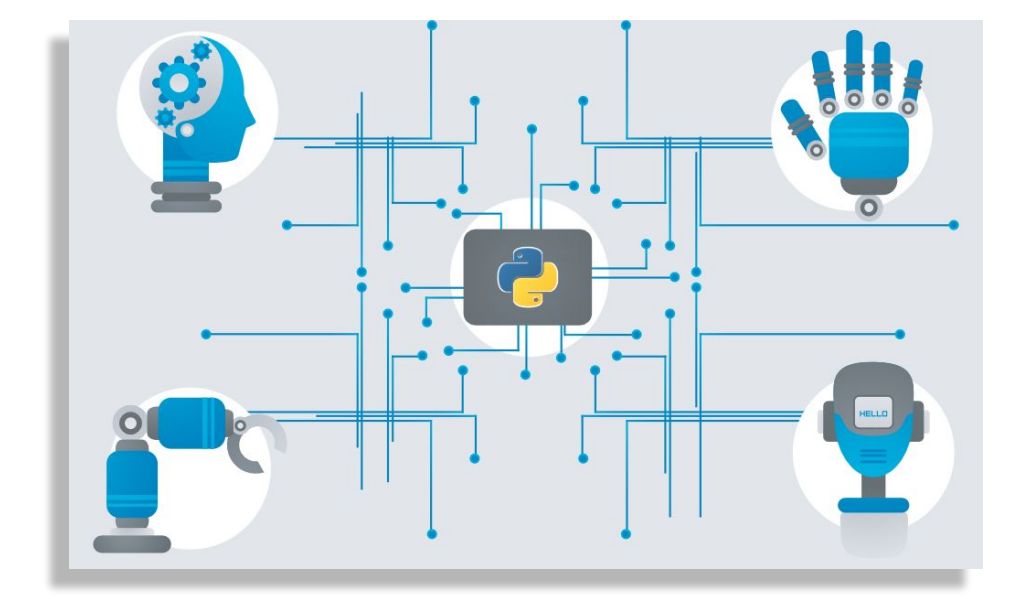

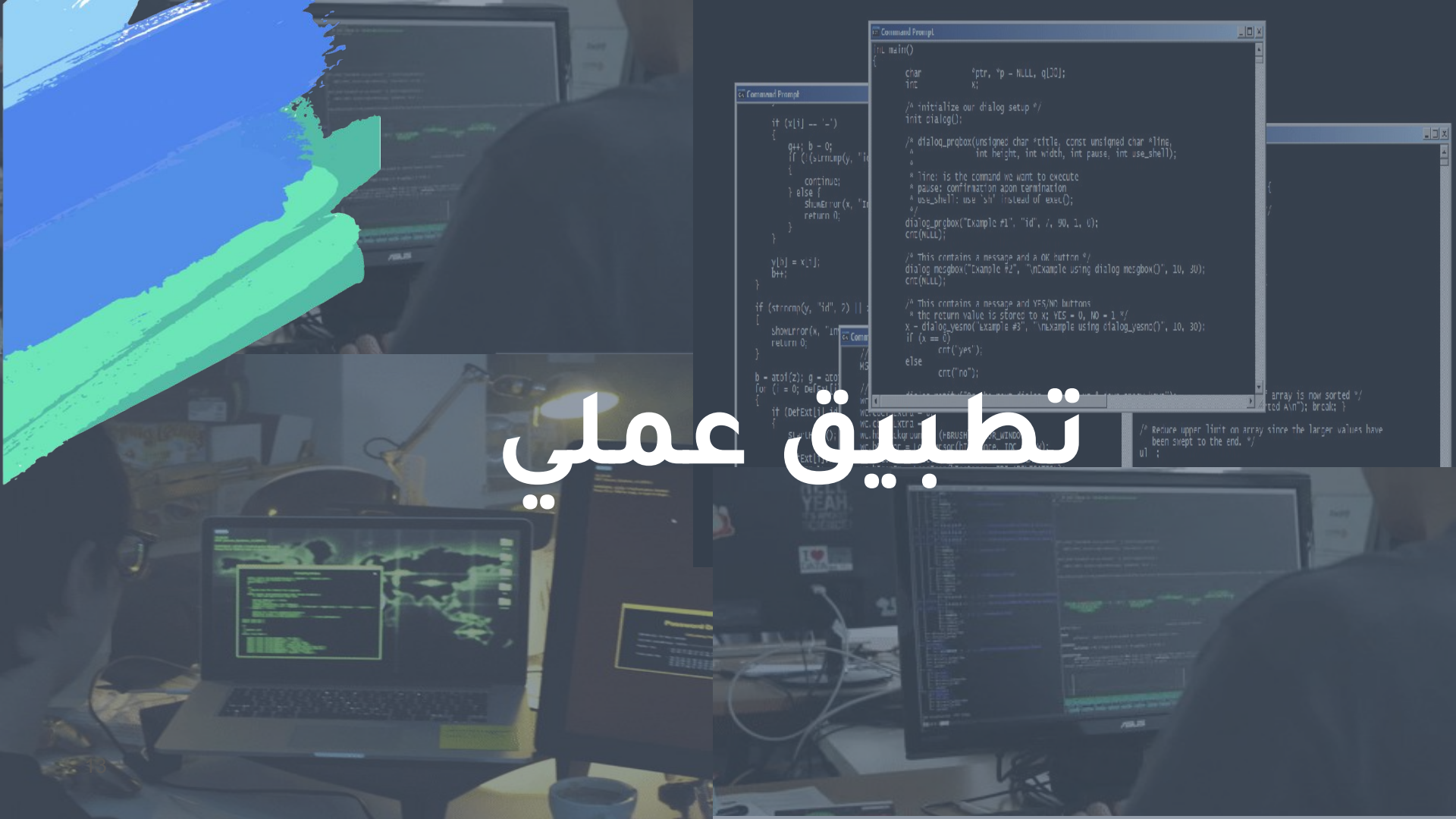

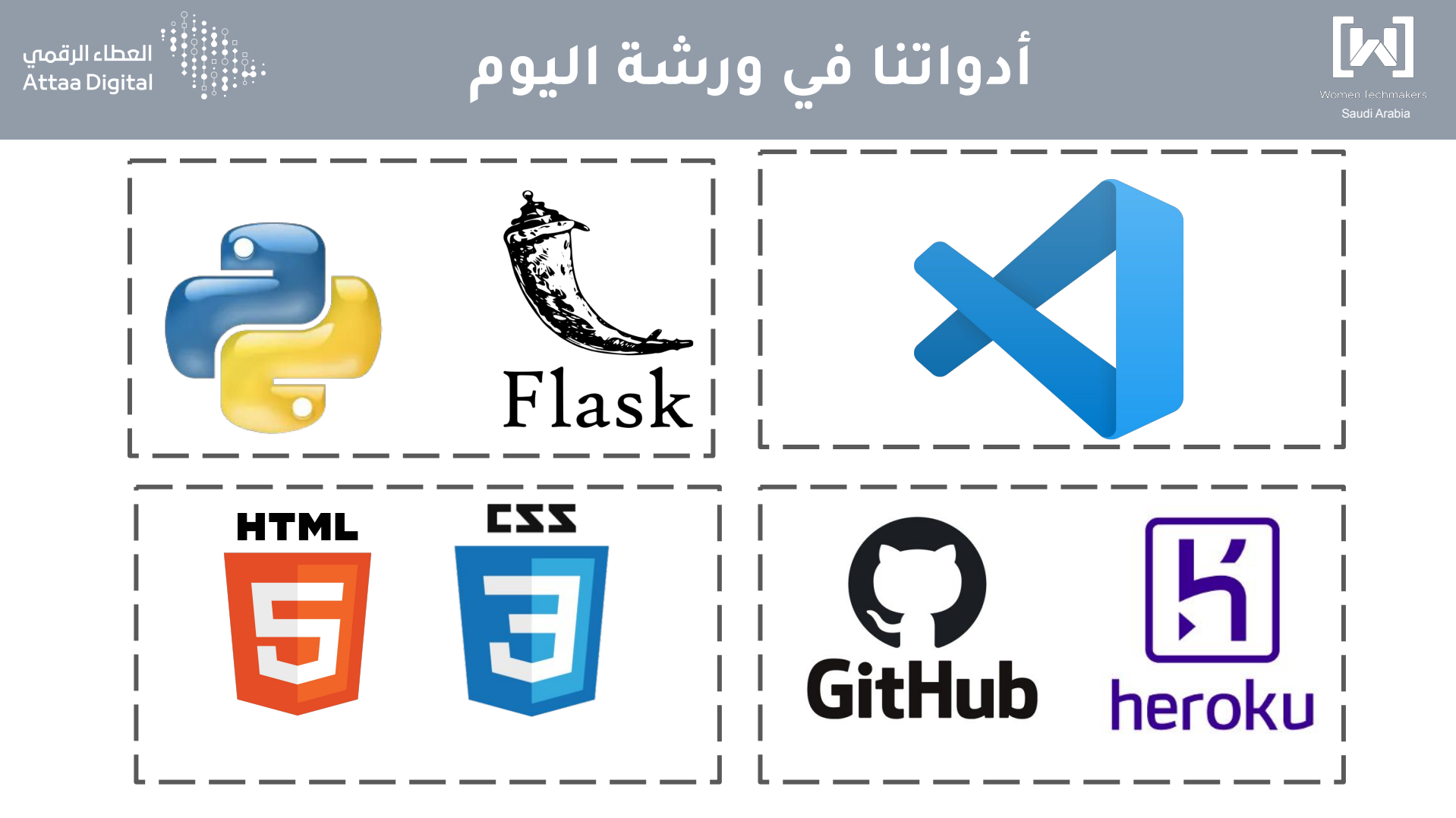

### Beginner's Python Cheat Sheet

### Variables and Strings

Variables are used to store values. A string is a series of characters, surrounded by single or double quotes.

#### Hello world

print("Hello world!")

Hello world with a variable

msg = "Hello world!"
print(msg)

Concatenation (combining strings)

first\_name = 'albert'
last\_name = 'einstein'
full\_name = first\_name + ' ' + last\_name
print(full\_name)

### Lists

A list stores a series of items in a particular order. You access items using an index, or within a loop.

#### Make a list

bikes = ['trek', 'redline', 'giant']

Get the first item in a list

first\_bike = bikes[0]

Get the last item in a list

last\_bike = bikes[-1]

Looping through a list

for bike in bikes:
 print(bike)

#### Adding items to a list

bikes = [] bikes.append('trek') bikes.append('redline') bikes.append('giant')

#### Making numerical lists

squares = []
for x in range(1, 11):
 squares.append(x\*\*2)

### Lists (cont.)

List comprehensions

squares = [x\*\*2 for x in range(1, 11)]

### Slicing a list

finishers = ['sam', 'bob', 'ada', 'bea']
first\_two = finishers[:2]

Copying a list

copy\_of\_bikes = bikes[:]

### Tuples

Tuples are similar to lists, but the items in a tuple can't be modified.

### Making a tuple

dimensions = (1920, 1080)

### If statements

If statements are used to test for particular conditions and respond appropriately.

#### Conditional tests

| equals       | x == 42 |
|--------------|---------|
| not equal    | x != 42 |
| greater than | x > 42  |
| or equal to  | x >= 42 |
| less than    | x < 42  |
| or equal to  | x <= 42 |

#### Conditional test with lists

'trek' in bikes 'surly' not in bikes

#### Assigning boolean values

game\_active = True
can\_edit = False

#### A simple if test

if age >= 18: print("You can vote!")

#### If-elif-else statements

```
if age < 4:
    ticket_price = 0
elif age < 18:
    ticket_price = 10
else:
    ticket_price = 15
```

#### Dictionaries

Dictionaries store connections between pieces of information. Each item in a dictionary is a key-value pair.

#### A simple dictionary

alien = {'color': 'green', 'points': 5}

#### Accessing a value

print("The alien's color is " + alien['color'])

Adding a new key-value pair

alien['x\_position'] = 0

#### Looping through all key-value pairs

fav\_numbers = {'eric': 17, 'ever': 4}
for name, number in fav\_numbers.items():
 print(name + ' loves ' + str(number))

#### Looping through all keys

fav\_numbers = {'eric': 17, 'ever': 4}
for name in fav\_numbers.keys():
 print(name + ' loves a number')

#### Looping through all the values

fav\_numbers = {'eric': 17, 'ever': 4}
for number in fav\_numbers.values():
 print(str(number) + ' is a favorite')

### User input

Your programs can prompt the user for input. All input is stored as a string.

#### Prompting for a value

name = input("What's your name? ")
print("Hello, " + name + "!")

#### Prompting for numerical input

```
age = input("How old are you? ")
age = int(age)
```

```
pi = input("What's the value of pi? ")
pi = float(pi)
```

### Python Crash Course

Covers Python 3 and Python 2

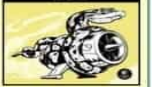

PYTHON CRASH COURSE

nostarchpress.com/pythoncrashcourse

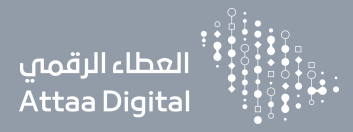

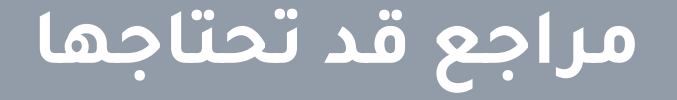

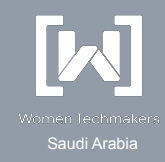

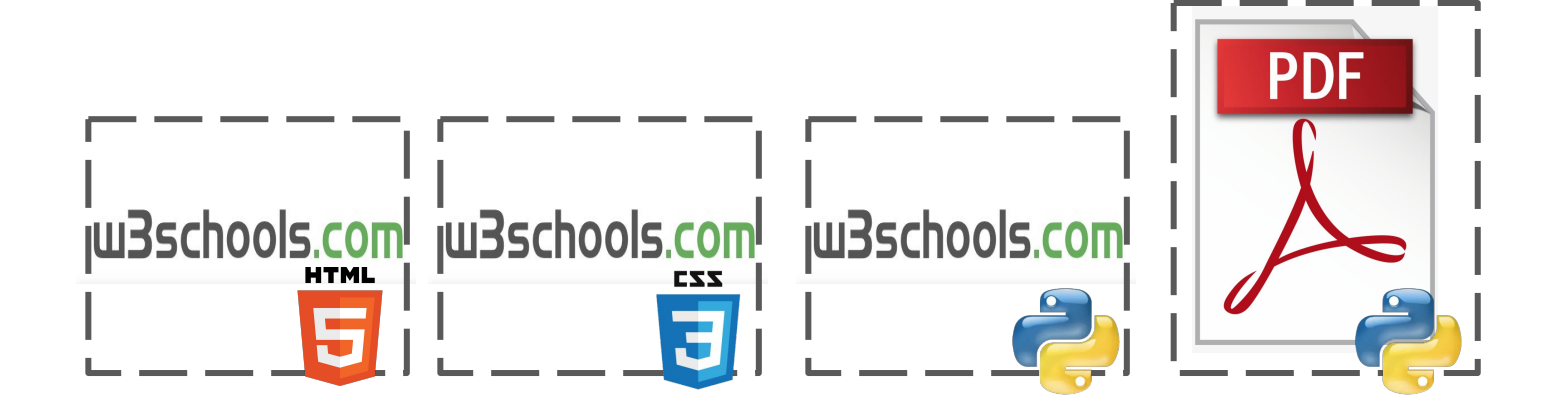

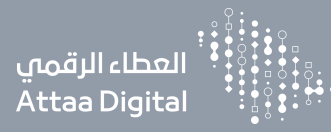

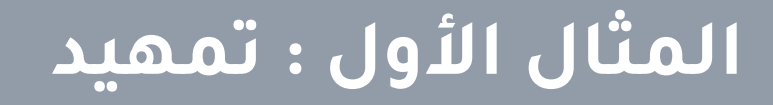

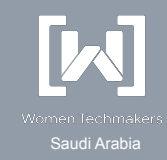

# $\leftarrow \rightarrow$ C $\triangle$ attaa-hello-world.herokuapp.com

# Hello World!

https://attaa-hello-world.herokuapp.com

https://github.com/Rugyai/Attaa\_workshop/tree/master/hello\_world

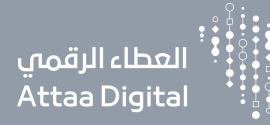

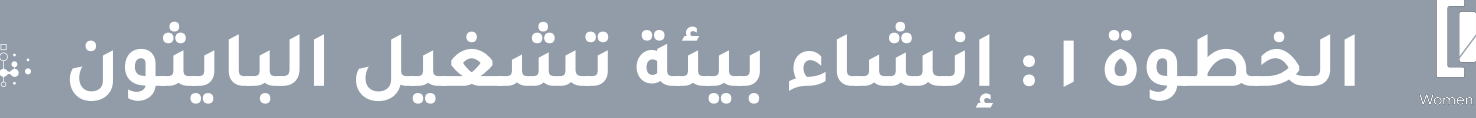

تأكد من تحميلك للبايثون أو حملها من الرابط

Make sure that you have python or download it here

**Step-1: Create Python Virtual Environment** 

قم بكتابة الأمر التالي في Terminal برنامج VSCode

python -m venv attaa

source attaa/bin/activate

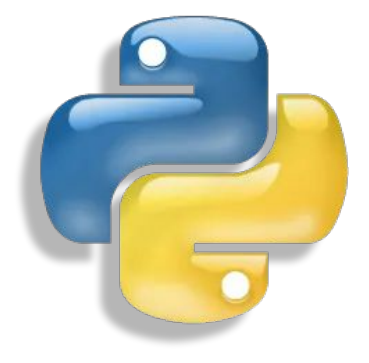

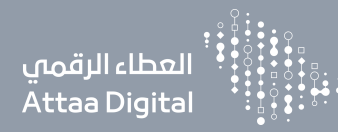

# الخطوة ٢: تثبيت المكتبات

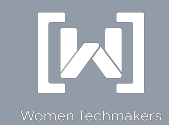

### Step-2: Install Flask & Gunicorn

قم بكتابة الأمر التالي في Terminal برنامج VSCode

pip install flask gunicorn

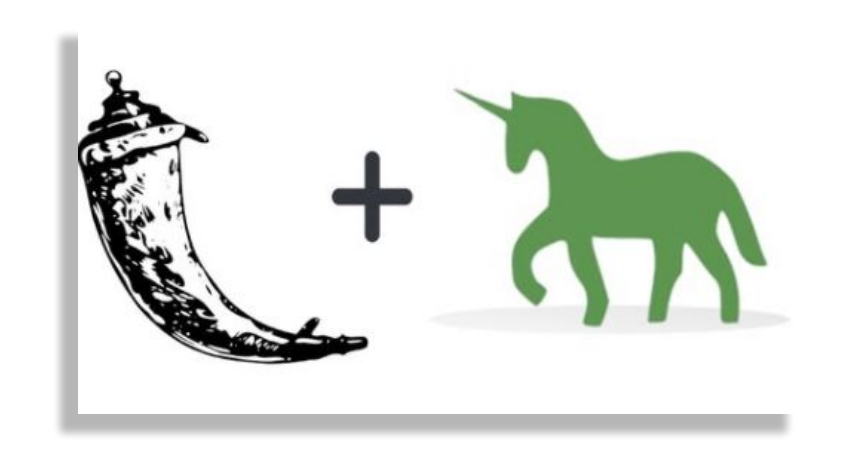

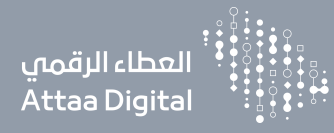

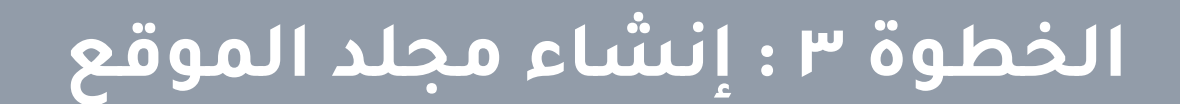

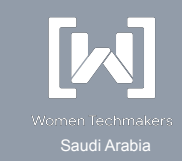

Step-3: Create an app folder and simple python app

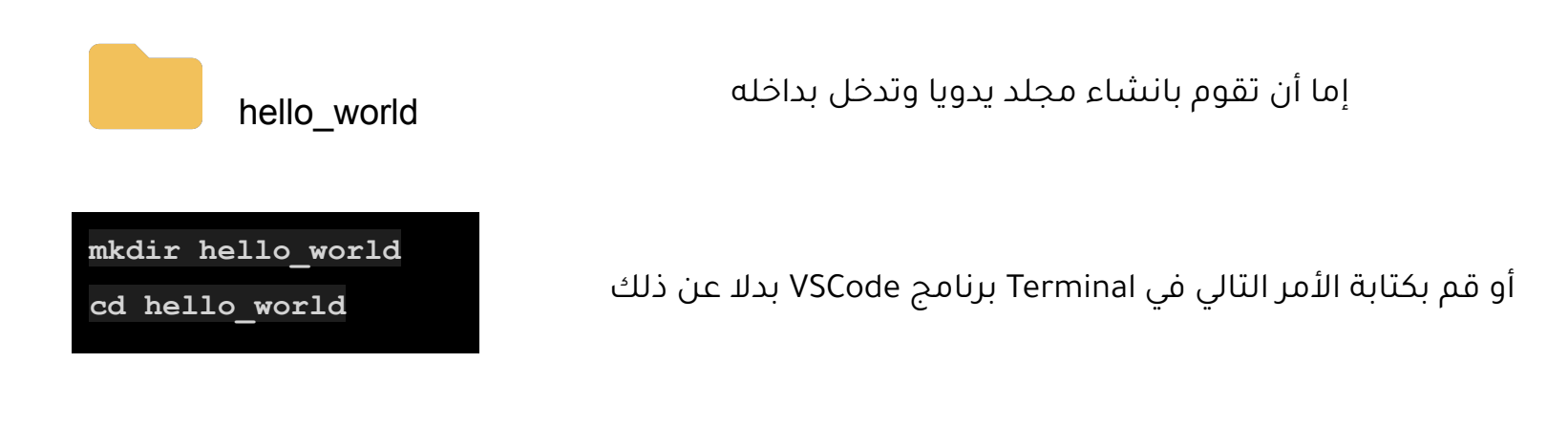

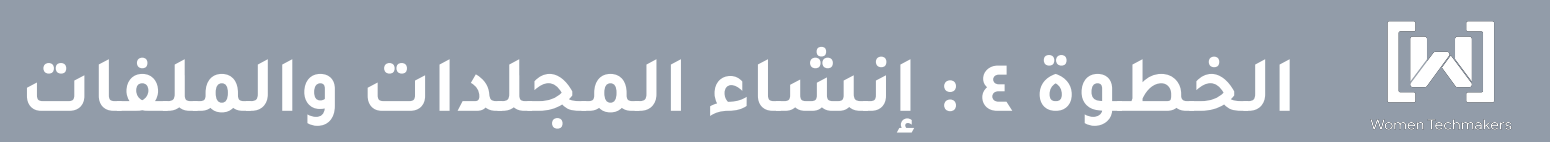

### Step-4: Create the application, app.py

العطاء الرقمي Attaa Digital

قم بإنشاء مجلد بداخله ملف app.py وضع فيه الكود التالي

| # арр.ру                                    |                     |
|---------------------------------------------|---------------------|
| from flask import Flask # import f          | flask hello_world   |
| app = Flask(name)                           | n app instance      |
|                                             |                     |
| <pre>@app.route("/")  # at the e</pre>      | end point /         |
| <pre>def hello(): # call met</pre>          | chod hello app.py   |
| return "Hello World!" # which ret           | curns "hello world" |
|                                             |                     |
| <pre>ifname == "main": # on runni</pre>     | .ng python app.py   |
| app.run() # run the f                       | lask app            |
| <pre>#app.run(debug=True)  # debugger</pre> | will be active      |

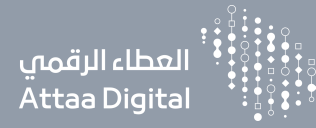

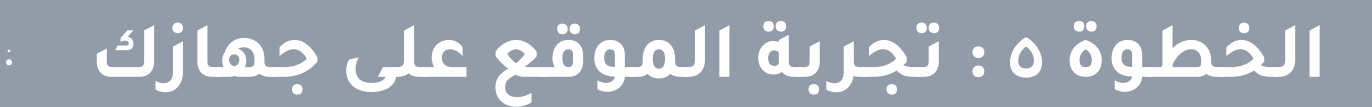

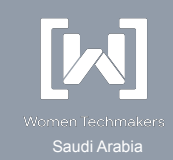

### Step-5: Run the application in your local system

python app.py

قم بكتابة الأمر التالي في Terminal برنامج VSCode

(tensorflow\_env) Ruqiya:hello\_world RS\$ python app.py
 \* Serving Flask app "app" (lazy loading)
 \* Debug mode: off
 \* Running on http://127.0.0.1:5000/ (Press CTRL+C to quit)
127.0.0.1 - - [16/Aug/2020 09:52:28] "GET / HTTP/1.1" 200 -

سيظهر لك مثل هذا وبه الرابط

قم بالدخول على الرابط

 $\leftarrow \rightarrow$  C  $\triangle$  (i) 127.0.0.1:5000

Hello World!

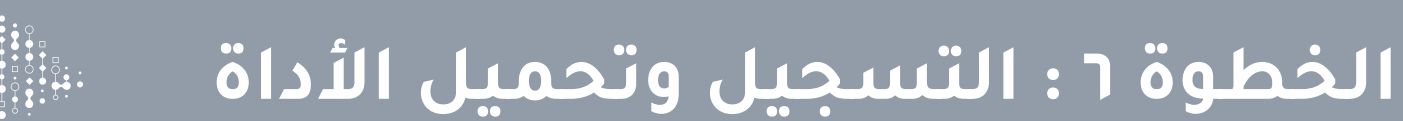

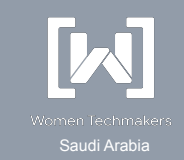

Step-6: Install Heroku CLI

If not have account please (Sing up)

For Mac

العطاء الرقمي Attaa Di<u>gital</u>

سجل بالموقع و قم بكتابة الأمر التالي في Terminal لتحميل الأداة اذا جهازك ماك

brew tap heroku/brew && brew install heroku

heroku

Other systems here

للأجهزة الأخرى ادخل الرابط

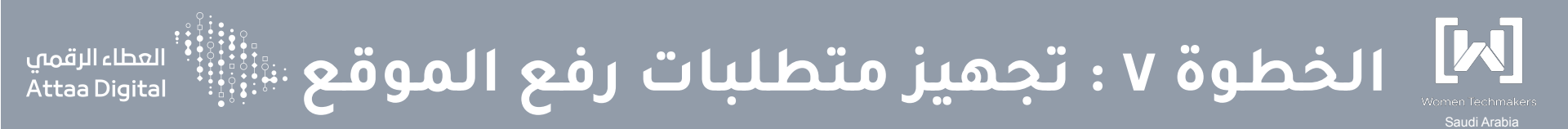

### Step-7: Create requirements.txt and Procfile file

قم بكتابة الأمر التالي في Terminal برنامج VSCode

pip freeze > requirements.txt

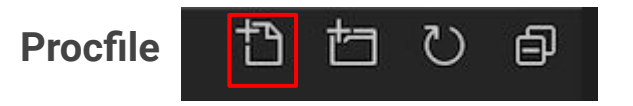

قم بإنشاء ملف جديد اسمه Procfile وضع بداخله التالي

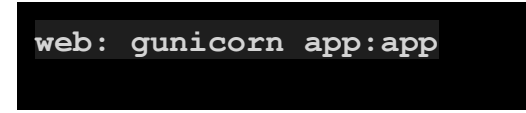

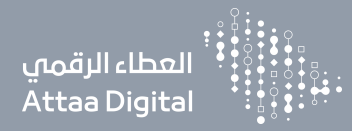

# الخطوة ٨: إنشاء الاسم

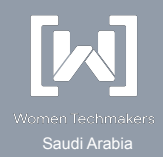

Step-8: Create an app in Heroku

قم بانشاء تطبيق جديد بالموقع

|                        | Create New App |    |
|------------------------|----------------|----|
| App name               |                |    |
| app-attaa              |                | 0  |
| app-attaa is available |                |    |
| Choose a region        |                |    |
| United States          |                | \$ |
| Add to pipeline        |                |    |
| Create app             |                |    |

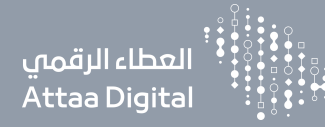

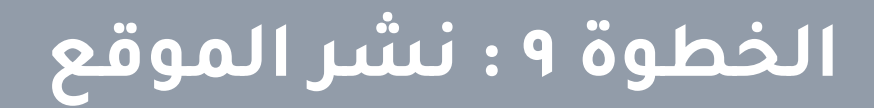

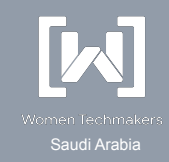

### Step-9: Deploy your app to heroku

انشر موقعك بكتابة الأوامر التالية تباعا

heroku login

الأمر الأول للمصادقة و سينقلك إلى المتصفح

git init

heroku git:remote -a app-attaa

انسخ الاوامر التالية لربط عملك ب heroku ملاحظة بعد حرف ال -a هو اسم تطبيقك أو موقعك

git add . git commit -am "make it better" git push heroku master

انسخ الاوامر التالية لرفعها ورفع التحديثات التي تقوم بها

بعد الانتهاء سيظهر لك رابط موقعك في ال Treminal

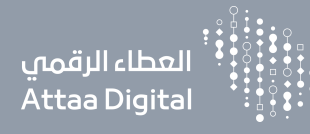

# الخطوة ١٠: استعراض الموقع

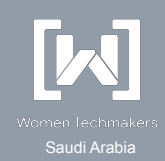

Step-10: Open your application on browser

https://app-attaa.herokuapp.com

ادخل على الرابط وسيظهر موقعك

 $\leftarrow \rightarrow$  C  $\triangle$  app-attaa.herokuapp.com

Hello World!

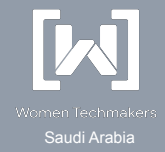

# المثال الثاني : موقع بسيط

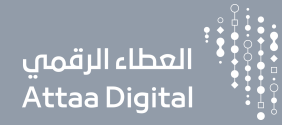

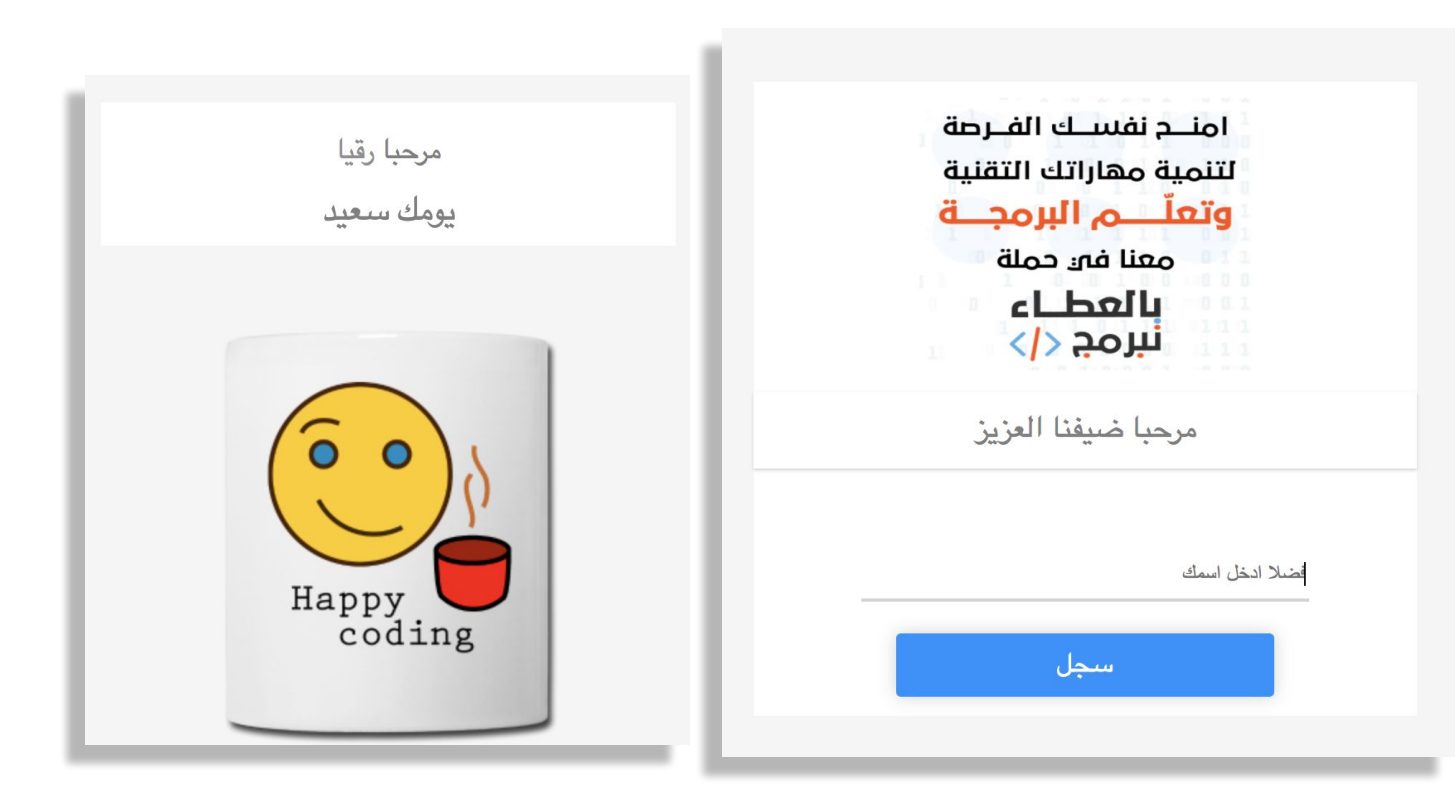

https://github.com/Rugyai/Attaa\_workshop/tree/master/hello\_web

https://attaa.herokuapp.com

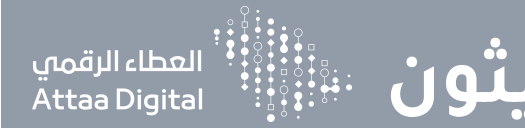

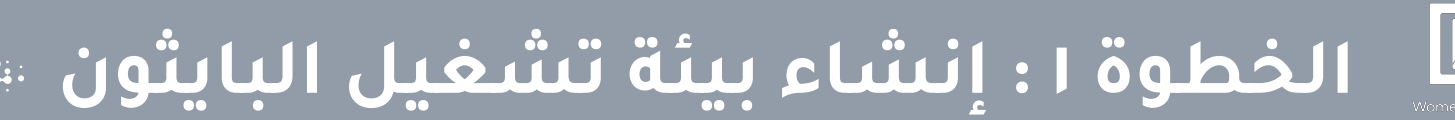

### **Step-1: Create Python Virtual Environment**

قم بكتابة الأمر التالي في Terminal برنامج VSCode

python -m venv attaa-venv source attaa-venv/bin/activate

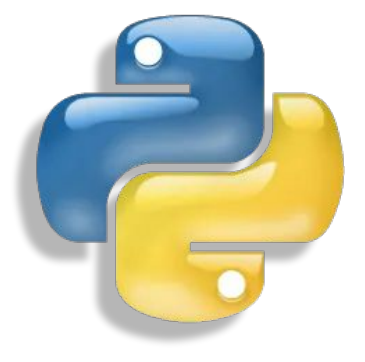

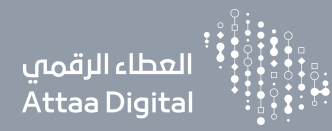

# الخطوة ٢: تثبيت المكتبات

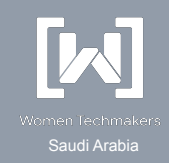

### Step-2: Install Flask & Gunicorn

قم بكتابة الأمر التالي في Terminal برنامج VSCode

pip install flask gunicorn

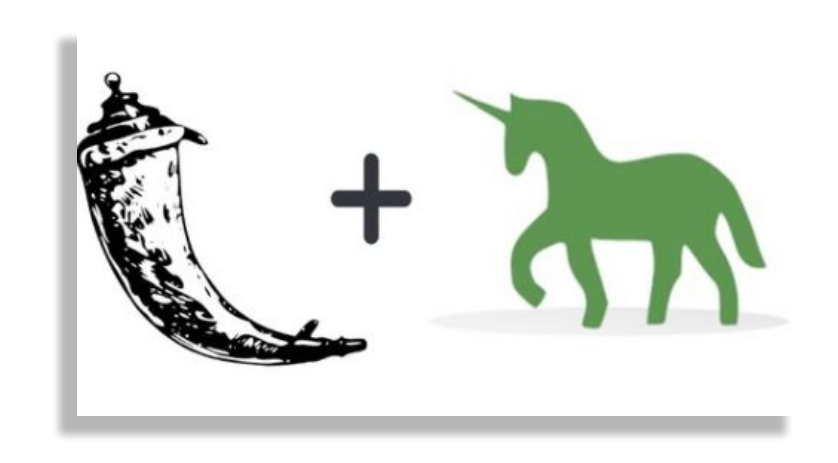

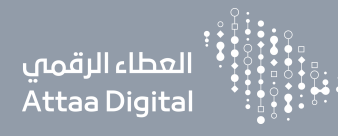

# الخطوة ٣: إنشاء مجلد الموقع

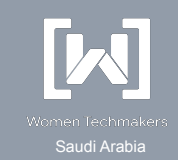

Step-3: Create an app folder and simple python app

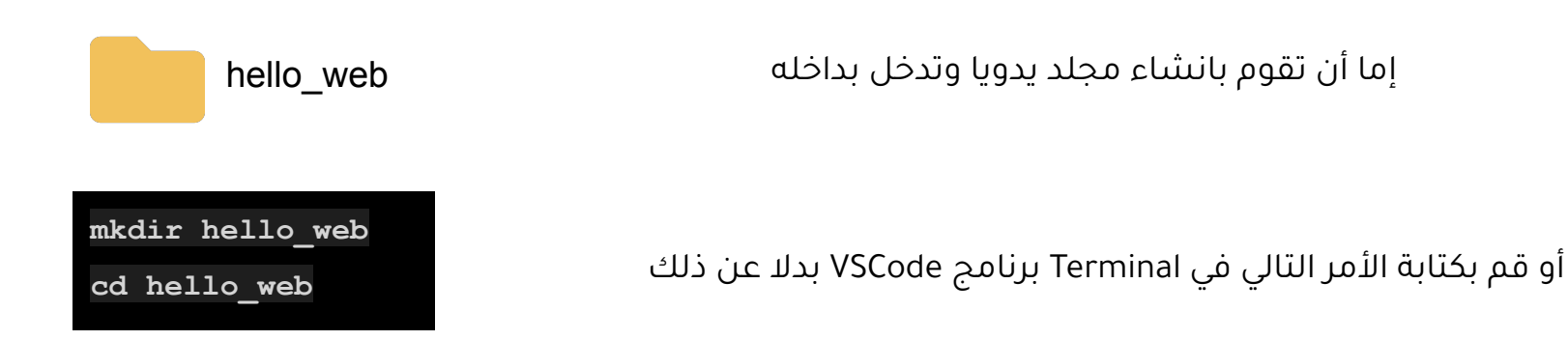

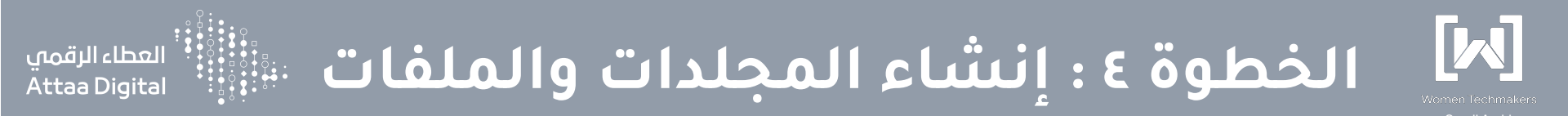

### Step-4: Create the application

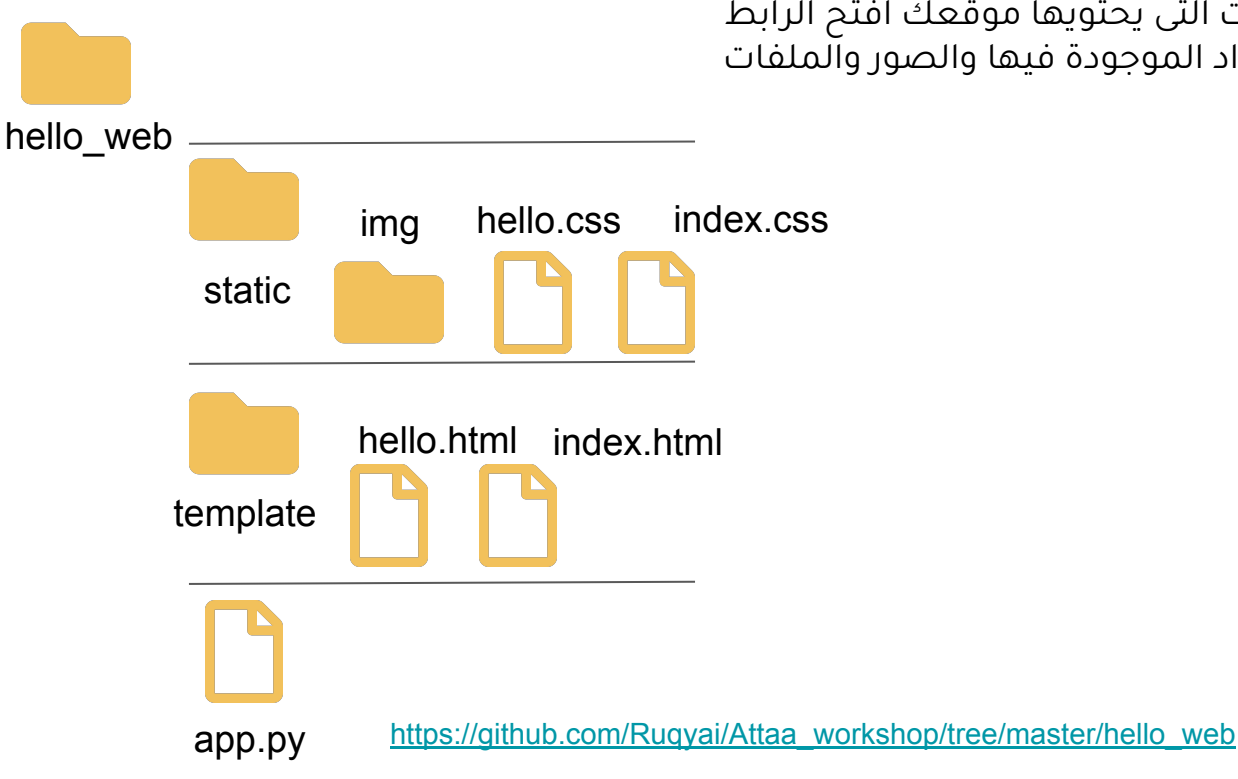

هذه المجلدات والملفات التى يحتويها موقعك افتح الرابط بالأسفل لتشاهد الأكواد الموجودة فبها والصور والملفات

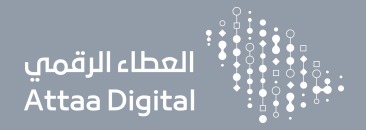

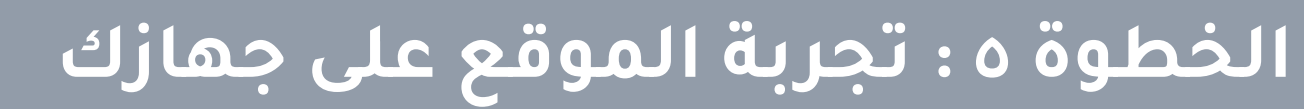

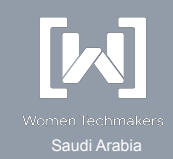

### Step-5: Run the application in your local system

| 1 | 127.0.0.1:5000                                                                                                    |
|---|----------------------------------------------------------------------------------------------------|
|   | امنــد نفســك الفـرطة<br>لتنمية مهاراتك التقنية<br>وتعلّــــــــــم البرمجــــة<br>معنا في حملة<br>بالعطــاء<br>نبرمج > |
|   | فعَنلا انځل اسك<br>سجل                                                                                                  |

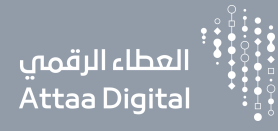

# 씨 الخطوة ٦: تجهيز متطلبات رفع الموقع 📲

Step-6: Create requirements.txt and Procfile file

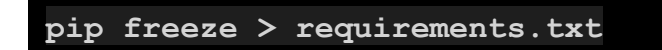

قم بكتابة الأمر التالي في Terminal برنامج VSCode

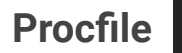

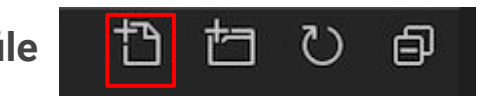

قم بإنشاء ملف جديد اسمه Procfile وضع بداخله التالي

Saudi Arabia

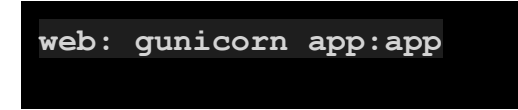

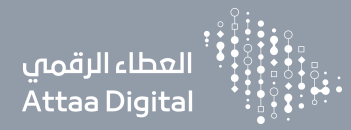

# الخطوة ٧: إنشاء الاسم

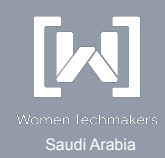

Step-7: Create an app in Heroku

قم بانشاء تطبيق جديد بالموقع

| Create New App |  |
|----------------|--|
|                |  |
|                |  |
|                |  |
|                |  |
|                |  |
|                |  |
|                |  |

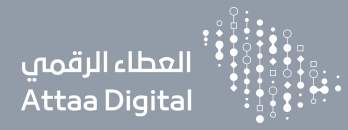

# الخطوة ٨ : نشر الموقع

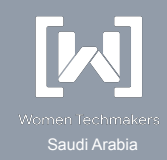

### Step-8: Deploy your app to heroku

انشر موقعك بكتابة الأوامر التالية تباعا

heroku login

الأمر الأول للمصادقة و سينقلك إلى المتصفح

git init

heroku git:remote -a attaa-flask

ملاحظة بعد حرف ال -a هو اسم تطبيقك او موقعك

git add .

git commit -am "make it better"

git push heroku master

انسخ الاوامر التالية لرفعها ورفع التحديثات التي تقوم بها

بعد الانتهاء سيظهر لك رابط موقعك في ال Treminal

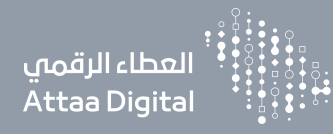

# الخطوة ٩: استعراض الموقع

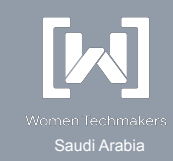

**Step-9: Open your application on browser** 

https://attaa-flask.herokuapp.com

ادخل على الرابط وسيظهر موقعك

| مرحبا رقيا<br>يومك س <i>ىعيد</i> | امنـــح نفســك الفــرصة<br>لتنمية مهاراتك التقنية<br>وتعلّـــــم السمحــــة |
|----------------------------------|-----------------------------------------------------------------------------|
|                                  | معنا في حملة<br>بالعطاء<br>نبرمج >                                          |
| Happy<br>coding                  | فضلا ادخل اسمك<br>سجل                                                       |

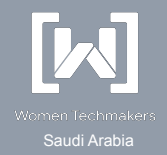

# المثال الثالث : تعلم الآلة

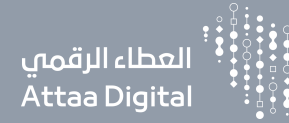

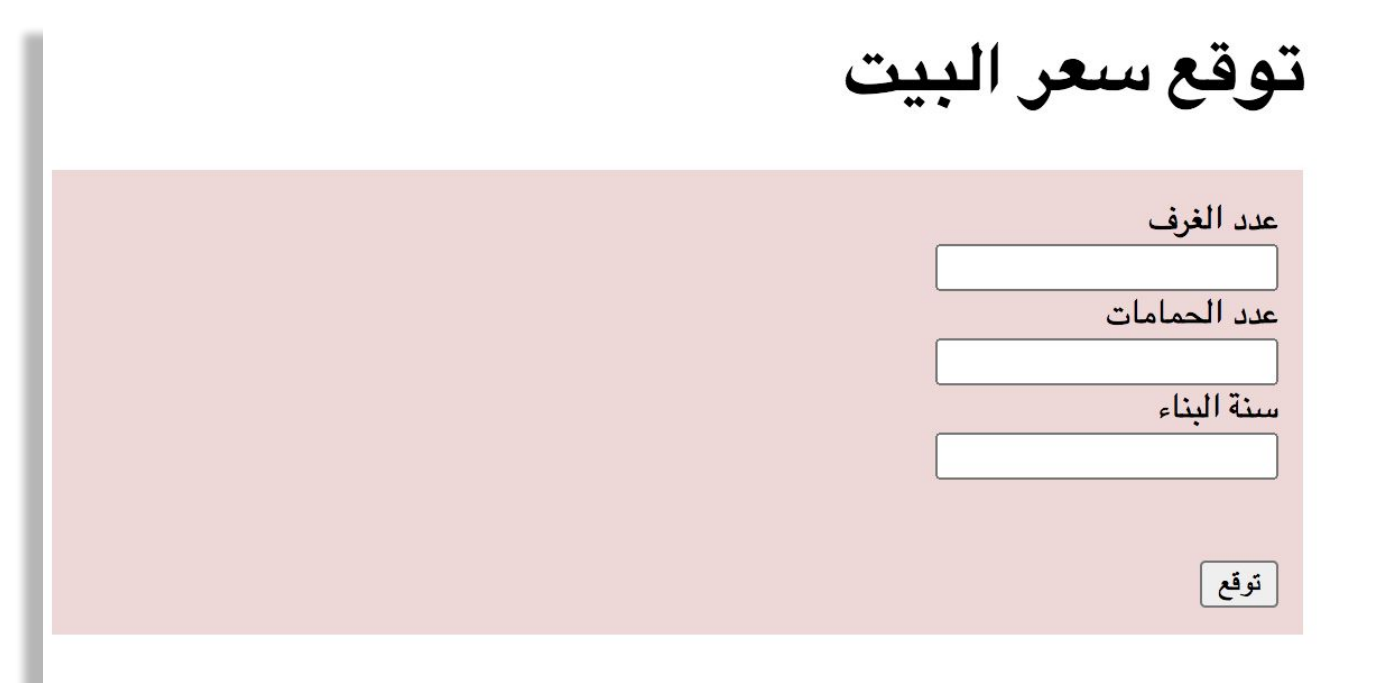

https://model-deployment-flask.herokuapp.com

https://github.com/Ruqyai/Attaa\_workshop/tree/master/hello\_ML

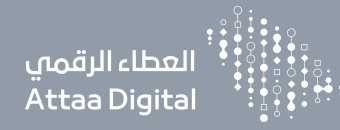

# الإختلافات عن الأمثلة السابقة

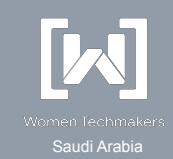

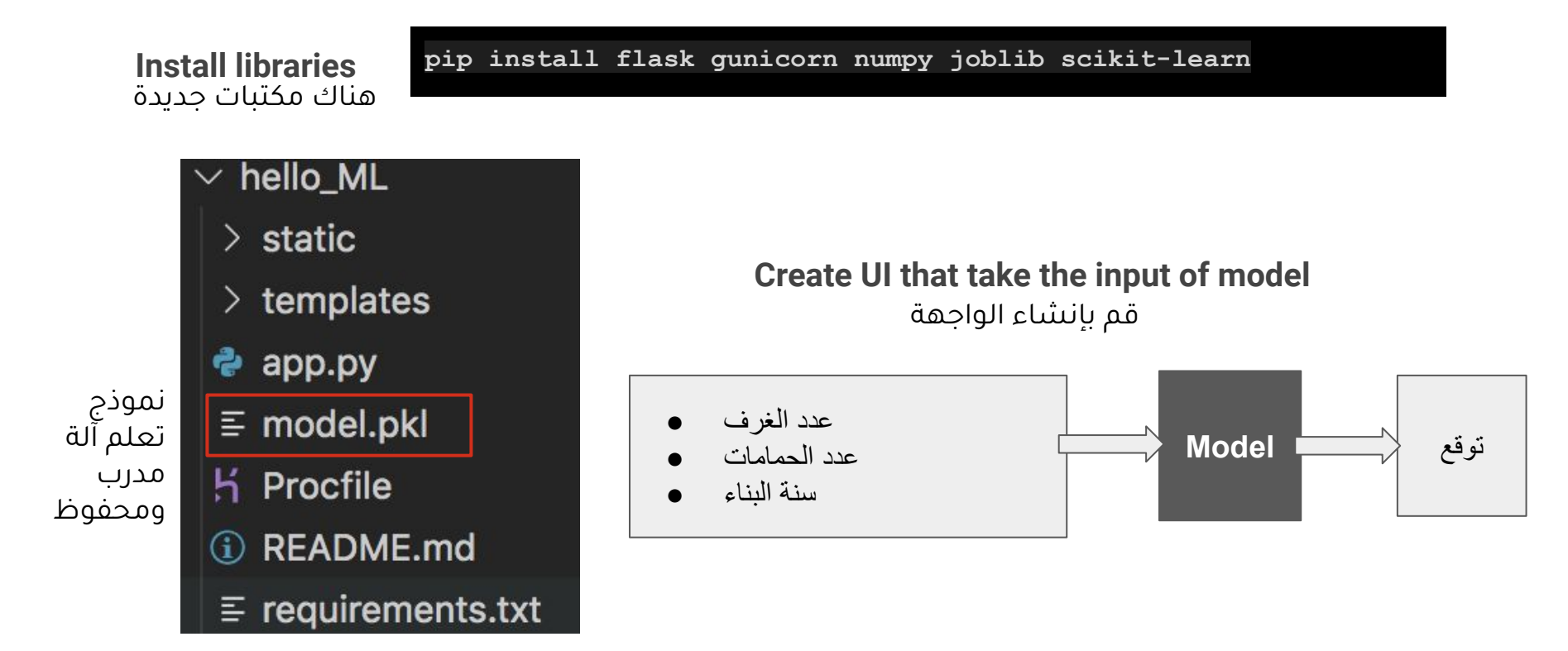

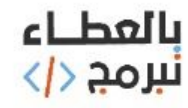

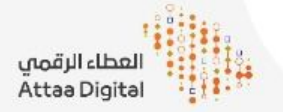

# مسابقة إنشاء موقع إلكتروني

## المتطلبات:

- إنشاء موقع بأن لغة برمجية
   "يمكن إنشاء موقع من صفحة ويب واحدة"
  - أن تحتوي على فكرة بسيطة
  - أن تكون الواجهة جميلة تجذب الزوار
    - إرفاق شرح عن عمل المقدم،
    - الاعتناء بالتوثيق ووضوح الكود

## معايير التقيم:

- الفكرة
- المظهر و التنسيق
- الكود الواضح المفهوم

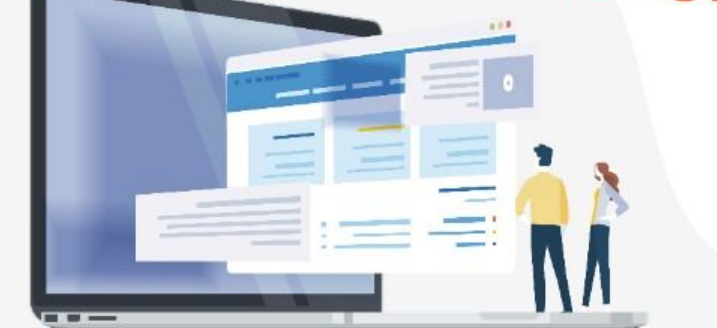

# أخر موعد لاستقبال المشاركات الثلاثاء 25 - 08 - 2020

\* سيتم الاختيار والفرز عن طريق محكمين

للمشاركة https://attaa.sa/forms/view/8

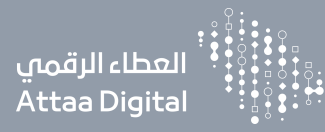

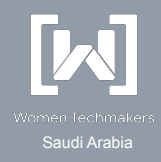

# تم بحمد الله الجزء الثاني

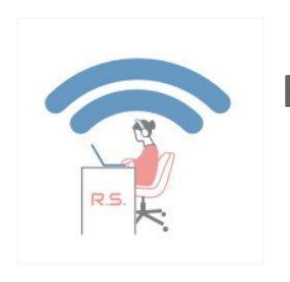

### Ruqiya Bin Safi

WTM Ambassador

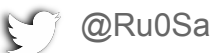

<